## 

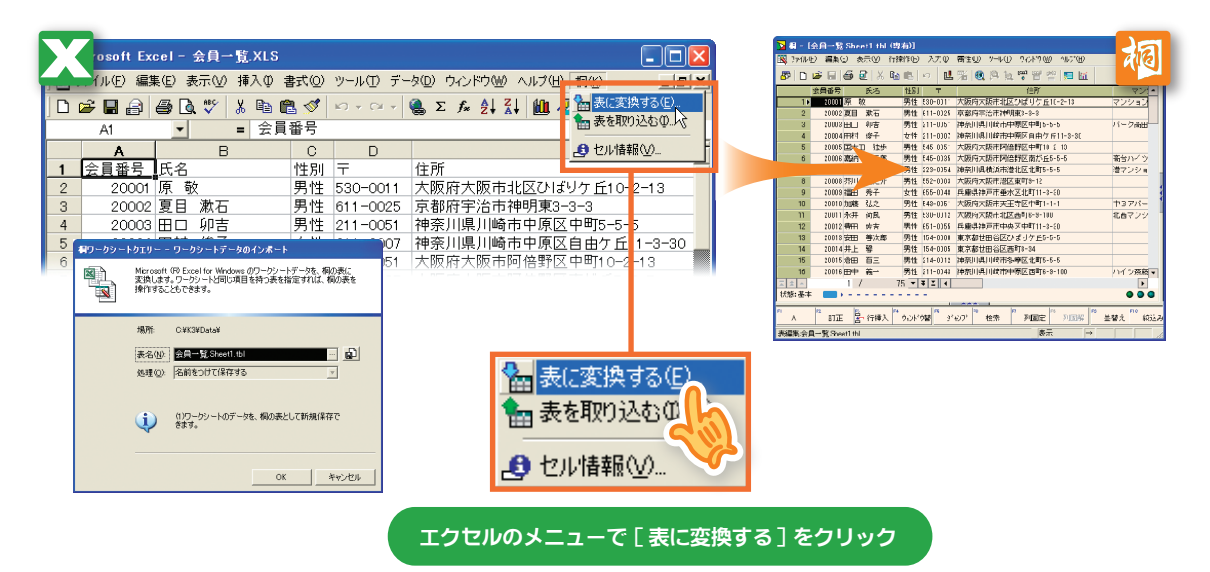

| ×π | (F) 編集(                              | )表示()                                                                        | )<br>挿入() 書式                                                                                                    | (O) ツール(T) デー                                                                     | タ(D) ウィンドウ(\         | めヘルプ                 | 0.0                           |                                               | ED | 刷イメー          | ジタ                                                                 | 取り込                                                                                                    | t; )                                                                                                    |                                                                                                    |        |
|----|--------------------------------------|------------------------------------------------------------------------------|----------------------------------------------------------------------------------------------------|-----------------------------------------------------------------------------------|----------------------|----------------------|-------------------------------|-----------------------------------------------|----|---------------|--------------------------------------------------------------------|----------------------------------------------------------------------------------------------------|----------------------------------------------------------------------------------------------------|----------------------------------------------------------------------------------------------------|--------|
|    |                                      | 6 🖪 🖤                                                                        | X Ba 🖻 🗸                                                                                                    | ≪ n • ca - (                                                                      | LΣ f <sub>*</sub> ∳1 | Z1 40                | 🖉 🏪 表に変換                      | まする(E)                                        |    | マンナ           | 7.3                                                                |                                                                                                    |                                                                                                    |                                                                                                    |        |
| B  | 2                                    | -                                                                            | = 組織図/                                                                                                    | 。<br>いら連絡先を見て                                                                     | いける表                 | A1 88                | 。 表を取り                        | 这些印                                           |    | LCT           |                                                                    | : 9 G                                                                                                    |                                                                                                    |                                                                                                    |        |
| A  | В                                    | C                                                                            | D                                                                                                    | E                                                                                 | F                    |                      | む い 情報                        | 1W "                                          |    |               |                                                                    |                                                                                                    |                                                                                                    |                                                                                                    |        |
|    |                                      |                                                                              |                                                                                                    |                                                                                   |                      |                      |                               |                                               |    |               |                                                                    |                                                                                                    |                                                                                                    |                                                                                                    |        |
|    |                                      |                                                                              |                                                                                                    | <u>組織図から</u>                                                                      | 連絡先を見つ               | ける表                  |                               |                                               |    |               |                                                                    |                                                                                                    |                                                                                                    |                                                                                                    |        |
|    | 部署1                                  | 部署2                                                                          | 役職                                                                                                    | 氏名                                                                                |                      | -                    | 連絡先                           |                                               |    |               |                                                                    |                                                                                                    | -                                                                                                    |                                                                                                    |        |
|    |                                      |                                                                              | (12 本 町 4文 4月)                                                                                                    | 7.5320.000                                                                        | <u> </u>             | 番号                   | <b></b>                       | メール                                           |    |               |                                                                    |                                                                                                    | Th                                                                                                    |                                                                                                    |        |
|    | 带莱加                                  | \$41 ± ₽                                                                     | 代衣収滞役                                                                                                    | 11日本派 寛<br>11月日日日日                                                                | 090-999-3            | 5216 h               | nshibosawa@a                  | naki-shoji.co.jp                              |    |               |                                                                    |                                                                                                    |                                                                                                    |                                                                                                    | -      |
|    | 「呂未即                                 | \$15   BH                                                                    |                                                                                                    | 御田 国务 田田 苗光                                                                       | 090-999-5            | 9424                 | (yanagidawam)<br>tanaka@amak  | a ki−snoji.co.jp                              |    | S 87 - [11.42 | E 160                                                              | 0.10.1-                                                                                                    |                                                                                                    |                                                                                                    |        |
|    | -                                    |                                                                              |                                                                                                    | 深沢上郎                                                                              | 090-999-6            | 5077 r               | atanakawannak<br>banafuka@ama | i snoji co jp                                 |    | 8 1 1 1 1     |                                                                    | <   U   P                                                                                                    |                                                                                                    |                                                                                                    | -      |
|    |                                      |                                                                              |                                                                                                    |                                                                                   | 190-999-3            | 8110                 | stokuda@amak                  | shoji co in                                   |    | 14.18.23      | 11.1 20.02.4                                                       | - 1921 D 12107                                                                                                    | 1111111-121111111111111111111111111111                                                                                                    |                                                                                                    | L      |
| -  | 99-F9T9                              |                                                                              | 90197#-F                                                                                                    |                                                                                   | 90-999-6             | 6182 H               | nno ma@amaki                  | sho ii.co. ip                                 |    |               |                                                                    |                                                                                                    | -                                                                                                    | 連結先                                                                                                    |        |
|    | Micro<br>挿入I                         | soft (F) Excel<br>,ます。指定し                                                    | for Windows のワーク:<br>と表が続け込みや並べる                                                                                                    | シートに、桐の表データを<br>晴えなどの状態であれば、                                                      |                      |                      |                               |                                               |    |               | 10.27                                                              | (Xmm) (Xmm) | ·** 消滅症状が<br>完 030-389-6216                                                                                                    | 中 電子ャール<br>i hshiposawa@aacki-sho, i.co. jp                                                                                                    | P      |
| 1. | 201                                  | 「厳を反映しま                                                                      | \$.                                                                                                    |                                                                                   |                      |                      |                               |                                               |    |               |                                                                    | a = 11<br>x + y                                                                                                    | 男 033-308-0424                                                                                                    | kvar szide@cnaki-shci.cc.ip                                                                                                    | _      |
|    |                                      |                                                                              |                                                                                                    |                                                                                   |                      |                      |                               | -                                             |    |               |                                                                    | 17 2                                                                                                    |                                                                                                    | acar acavera cir mo, i.e                                                                                                    |        |
|    |                                      |                                                                              |                                                                                                    |                                                                                   |                      |                      |                               |                                               |    |               |                                                                    | 100 F                                                                                                    | た。<br>1030-303-2307<br>1030-303-2307<br>声 030-399-2110                                                                                                    | nonotu-adamaki shoii.co.jp<br>l otokudadamaki shoii.co.jp                                                                                                    | _      |
|    |                                      |                                                                              |                                                                                                    |                                                                                   | _                    |                      |                               |                                               |    |               | an 159                                                             |                                                                                                    | 033-369-2507     033-369-2507     033-369-2170     033-369-2170     033-369-2170     033-369-2170     033-369-2170                                                                                                    | http://www.machematic.co.jp<br>nonotu-a@aaski_cooli.co.jp<br>http://www.machematic.org/<br>http://www.machematic.org/<br>taar/www.machematic.org/<br>taar/wwww                                           | _      |
|    | 表名                                   | D.                                                                           | 組織団 tbl                                                                                                    | - <b>-</b>                                                                        |                      |                      |                               |                                               |    |               | a7i1⊯¥                                                             | 通い<br>通し<br>第世<br>第世<br>第世<br>第世<br>第世<br>第世<br>第世<br>第世<br>第世<br>第世                                                                                                    | C 037-358-5510     B 033 J00 (077     の37-358-5110     の37-358-5110     の37-358-5156     原憲 037-358-5576     原憲 037-358-5576                                                                                                    | <ul> <li>norshukativiti, i.c., p</li> <li>norshukativiti, shoji, c., jp</li> <li>brazshukativiti, shoji, c., jp</li> <li>trazshukativiti, shoji, c., jp</li> <li>crazshukativiti, shoji, c., p</li> </ul>                                                                                                    |        |
|    | 表名                                   | D                                                                            | 組織國.tbl                                                                                                    |                                                                                   |                      |                      |                               |                                               |    |               | a⊼ 1 ±¥                                                            |                                                                                                    | 2 03-393-307<br>8 033-393-5110<br>033-393-5110<br>033-393-5110<br>2 033-393-5375<br>2 033-393-5375<br>2 033-393-5375<br>2 033-393-550<br>033-393-550<br>033-393-550<br>033-393-550<br>033-393-550<br>033-393-550<br>033-393-550<br>033-5155<br>033-5155<br>033-515                                                                                                    | bits and an extension of the second second secon                                                                                                    | _      |
|    | 表名<br>ブック                            | D<br>80                                                                      | 組織國 tb1<br>Book1                                                                                                    |                                                                                   | 1.                   |                      |                               |                                               |    |               | an 1 ar                                                            |                                                                                                    | 7         037-397-387           85         0137-393-2376           7         033-393-2110           7         037-393-2376           8         037-393-2376           7         037-393-2376           7         037-393-2376           7         037-393-2376           7         037-393-2376           7         037-393-2376           7         037-393-2376           9         037-393-2376           9         037-393-2376           9         037-393-2376           9         037-393-2376           9         037-393-2376           9         037-393-2376           9         037-393-2376           9         037-393-2376           9         037-393-2376                                                                                                    | both and the strength of the strength of th                                                                                                    | _      |
|    | 表名<br>ブック<br>ワー!                     | ①<br>名(9)<br>ウート名(9)                                                         | ABANI BAN<br>Book1<br>Sheet1                                                                                                    |                                                                                   | 1.                   | P                    |                               |                                               | _  |               | an 1 B                                                             |                                                                                                    | 033-339-337           B         013-339-317           P         033-339-11-0           A         013-100-11/7           B         013-339-317           B         013-100-15/3           B         013-339-317           B         013-100-15/3           B         013-100-15/3           B         013-100-15/3           B         033-339-320-600           B         013-100-15/3           B         013-100-15/3           B         013-300-1600                                                                                                    | <pre>kin around the inc. i.e. in<br/>nonel example i and i.e. in<br/>elde addmined the i.e. in<br/>here there is here it had it even in<br/>the example is had it even in<br/>the intervention of the intervention<br/>in the intervention of the intervention<br/>of the intervention of the intervention<br/>in the intervention of the intervention<br/>in the intervention of the intervention<br/>intervention in the intervention of the intervention<br/>intervention of the intervention of the intervention<br/>intervention of the intervention of the intervention of the<br/>intervention of the intervention of the intervention of the intervention of the<br/>intervention of the intervention of the interventinterventintervention of the interventio</pre>                                                                                                    |        |
|    | 表名<br>ブック<br>ワー?                     | ①<br>名(2)<br>ウート名(3)                                                         | 組織國 thi<br>Book1<br>Sheet1                                                                                                    | 1<br>1<br>1<br>1                                                                  |                      | <u>.</u>             | 主(-夜)                         | 免すス(F)                                        |    |               | afi 1 sk                                                           |                                                                                                    | C 3 - 333 - 333 - 337 - 337                                                                                                    | <pre>NAT around a top, i.e., p<br/>one of use Market i and i.e., io<br/>elder defaunt a not i.e., p<br/>brancherst i shall are, io<br/>it and i patent i shall are, io<br/>it and i patent i shall are, io<br/>it and i shall are in<br/>the start i shall are ip<br/>this start i shall are ip<br/>the start is shall are ip<br/>the start is shall are ip<br/>the start is shall are in<br/>the start is shall are in<br/>the start is shall are in<br/>the start is shall are in<br/>the start is shall are in<br/>the start is shall are in the<br/>is a start is shall are in the<br/>is start is shall are in the<br/>is start is shall are in the<br/>is start in the interval are in the<br/>is start in the interval are in the<br/>interval is start in the interval are interval<br/>in the interval are interval are interval<br/>in the interval are interval are interval<br/>interval are interval are interval<br/>interval are interval are interval<br/>interval are interval are interval<br/>interval are interval are interval<br/>interval are interval are interval<br/>interval are interval are interval<br/>interval are interval are interval<br/>interval are interval are interval<br/>interval are interval are interval<br/>interval are interval and interval<br/>interval are interval are interval<br/>interval are interval are interval<br/>interval are interval are interval<br/>interval are interval are interval<br/>interval are interval are interval<br/>interval are interval are interval<br/>interval are interval are interval<br/>interval are interval are interval<br/>interval are interval are interval<br/>interval are interval are interval<br/>interval are interval are interval<br/>interval are interval<br/>interval are interval are interval<br/>interval are interval<br/>interval are interval are interv</pre> |        |
|    | 表名<br>ブック<br>ワー?<br>挿入               | ①<br>名(2):<br>ウート名(3):<br>勤治セル(A):                                           | 相解图 tb1<br>Book1<br>Sheet1<br>B2                                                                                                    | ی                                                                                 |                      |                      | 表に変換                          | 免する( <u>E</u> )                               |    | Pad           | 26 1 11<br>14 2 12                                                 |                                                                                                    | Comparison     Comparison                                                                                                    | Interpretation of the second second secon                                                                                                    |        |
|    | 表名<br>ブック<br>ワー?<br>挿入<br>出力         | ①<br>名心:<br>ウート名心:<br>繋始セル(A):<br>書式名の):                                     | 2005回200<br>Book1<br>Sheet1<br>B2<br>(行・利グループの例                                                                                                    | ی<br>(۵)<br>ب                                                                     |                      |                      | 表に変換                          | 奥する( <u>E</u> )                               |    | 日本日           | 新1課<br>編2課                                                         |                                                                                                    | C 033-383-355     C 033-383-555     C 033-383-555     C 033-383-555     C 033-383-555     C 033-383-555     C 033-383-555     C 033-383-555     C 033-383-555     C 033-383-555     C 033-383-555     C 033-383-555                                                                                                    | Let a variable and the set of the set of the                                                                                                    |        |
|    | <u>表名</u><br>ブック<br>ワー?<br>挿入<br>出力  | D<br>名心:<br>ツート名心:<br>開始セル(A):<br>書式名(D)                                     | 4月1月1日 161<br>Book1<br>Sheet1<br>月2<br>(〒・デルヴルーブの(例)                                                                                                    |                                                                                   | 1                    |                      | 表に変換                          | 免する( <u>E</u> )                               |    | SXC           | 新1課<br>海2課                                                         |                                                                                                    | C     C                                                                                                    | List available the set of the set of the set                                                                                                    |        |
|    | 表名<br>ブッウ<br>ワージ<br>挿入<br>出力         | ①<br>名心:<br>ジート名心:<br>繋結セル(A):<br>書式名(D):                                    | 橋原語(b)<br>Book1<br>Sheet1<br>B2<br>(寺・列グループの(9)                                                                                                    |                                                                                   |                      | <b>%</b>             | 表に変換<br>表を取り                  | ぬする( <u>E</u> )<br>)込む①                       |    | SXC           | 第1課<br>減2課                                                         |                                                                                                    | C 033 235 235 235 235 235 235 235 235 235 2                                                                                                    | Lind and All and the set of the set of th                                                                                                    | 0<br>p |
|    | 表名<br>ブッウ<br>ワー?<br>挿入<br>出力         | D<br>名心<br>ジート名句:<br>開始セル(A):<br>書式名句:<br>())この                              | Ref 10 161     Book1     Sheet1     B2     (デ・デリグループの)が                                                                                                    |                                                                                   |                      |                      | 表に変換<br>表を取り                  | 発する( <u>E</u> )<br>)込むФ                       | 0  | 23.d          | 新1課<br>紙2課                                                         | 市して次の         市して次の         市し         市し         市し<                                                                                                    | C1         031         233         233           B         011         017         01         017           P         011         011         011         011           Q         011         011         011         011           Q         011         011         011         011         011           Q         011         011         011         011         011         011         011         011         011         011         011         011         011         011         011         011         011         011         011         011         011         011         011         011         011         011         011         011         011         011         011         011         011         011         011         011         011         011         011         011         011         011         011         011         011         011         011         011         011         011         011         011         011         011         011         011         011         011         011         011         011         011         011         011         011         011         011 <td>Loss of a submath         Solid Submath         Solid Submath           Loss of a submath         Solid Submath         Solid Submath           Loss of a submath         Solid Submath         Solid Submath</td> <td>0<br/>p</td>                                                                                                    | Loss of a submath         Solid Submath         Solid Submath           Loss of a submath         Solid Submath         Solid Submath                                                                                                    | 0<br>p |
|    | <u>表名</u><br>ブッウ<br>ワー・・<br>挿入<br>出力 | ①<br>名心:<br>ジート名心:<br>開始セル(A):<br>書式名①)<br>(1)このほ<br>数です。<br>ドが60月           | All(1)(回)(5)<br>Book1<br>Sheet1<br>B2<br>(す・う)グループの(9)<br>(す・う)グループの(9)<br>(すまりたす。)(2)(3)(す)(1)(3)<br>(1)(3)(2)(3)(1)(3)(1)(3)(1)(3)(1)(3)(1)(3)(1)(3)(1)(3)(1)(3)(1)(3)(1)(3)(1)(3)(1)(3)(1)(3)(1)(3)(1)(3)(1)(3)(1)(3)(1)(3)(1)(3)(1)(3)(1)(3)(1)(3)(1)(3)(1)(3)(1)(3)(1)(3)(1)(3)(1)(3)(1)(3)(1)(3)(1)(3)(1)(3)(1)(3)(1)(3)(1)(3)(1)(3)(1)(3)(1)(3)(1)(3)(1)(3)(1)(3)(1)(3)(1)(3)(1)(3)(1)(3)(1)(3)(1)(1)(1)(1)(1)(1)(1)(1)(1)(1)(1)(1)(1) | …                                                                                 |                      | <b>%</b>             | 表に変換<br>表を取り                  | 免する( <u>E</u> )<br>)込むФ                       |    | 5 X C         | 第1課<br>第2課                                                         |                                                                                                    | C         0.0         0.0         0.0         0.0         0.0         0.0         0.0         0.0         0.0         0.0         0.0         0.0         0.0         0.0         0.0         0.0         0.0         0.0         0.0         0.0         0.0         0.0         0.0         0.0         0.0         0.0         0.0         0.0         0.0         0.0         0.0         0.0         0.0         0.0         0.0         0.0         0.0         0.0         0.0         0.0         0.0         0.0         0.0         0.0         0.0         0.0         0.0         0.0         0.0         0.0         0.0         0.0         0.0         0.0         0.0         0.0         0.0         0.0         0.0         0.0         0.0         0.0         0.0         0.0         0.0         0.0         0.0         0.0         0.0         0.0         0.0         0.0         0.0         0.0         0.0         0.0         0.0         0.0         0.0         0.0         0.0         0.0         0.0         0.0         0.0         0.0         0.0         0.0         0.0         0.0         0.0         0.0         0.0         0.0         0.0         0.0                                                                                                    | <ul> <li>Line and Markin Social Control (1997)</li> <li>Line and Markin Social Control (1997)</li> <li>Line and Control (1997)</li> <li>Line and Line (1997)</li> <li>Line and Line (1997)</li> <li>Line and Line (1997)</li> <li>Line and Line (1997)</li> <li>Line and Line (1997)</li> <li>Line (1997)</li> <li>Line (1997)</li> <li< td=""><td>0<br/>p</td></li<></ul>                                                                                                    | 0<br>p |
|    | <u>表名</u><br>ブック<br>ワー?<br>挿入<br>出力  | ①<br>名心:<br>ジート名心:<br>開始セル(A):<br>書式名①)<br>(1)この8<br>数です。<br>ドが60F           | 4月月回 65<br>Book1<br>Sheet1<br>B2<br>「ナ・列ジループの例<br>ながし込みが発され「細州<br>ながし込みが発され「細州                                                                                                    | <ul> <li>・・・・・・・・・・・・・・・・・・・・・・・・・・・・・・・・・・・・</li></ul>                           |                      |                      | 表に変掛<br>表を取り                  | 奥する( <u>E</u> )<br>)込むФ                       |    | esta<br>A n   | 第1部<br>第2課                                                         |                                                                                                    | C         0.0         1.00         1.00         1.00         1.00         1.00         1.00         1.00         1.00         1.00         1.00         1.00         1.00         1.00         1.00         1.00         1.00         1.00         1.00         1.00         1.00         1.00         1.00         1.00         1.00         1.00         1.00         1.00         1.00         1.00         1.00         1.00         1.00         1.00         1.00         1.00         1.00         1.00         1.00         1.00         1.00         1.00         1.00         1.00         1.00         1.00         1.00         1.00         1.00         1.00         1.00         1.00         1.00         1.00         1.00         1.00         1.00         1.00         1.00         1.00         1.00         1.00         1.00         1.00         1.00         1.00         1.00         1.00         1.00         1.00         1.00         1.00         1.00         1.00         1.00         1.00         1.00         1.00         1.00         1.00         1.00         1.00         1.00         1.00         1.00         1.00         1.00         1.00         1.00         1.00         1.00         1.0                                                                                                    | Construction and Construction and Con                                                                                                    | 0      |
|    | 表名<br>ブック<br>ワー?<br>挿入<br>出力         | ①<br>名(2):<br>シート名(3):<br>開始セル(A):<br>書式名(1):<br>(1)この話<br>数です。<br>下が60年     | 48月回 451<br>Book1<br>B2<br>B2<br>(行・列ビルーフの例<br>Kは現在、507 込みげれ<br>あかります。                                                                                                    | □<br>■<br>▼<br>▼<br>*<br>*<br>*<br>*<br>*<br>*<br>*<br>*<br>*<br>*<br>*<br>*<br>* |                      |                      | 表に変換<br>表を取り                  | 奥する( <u>E</u> )<br>)込む①<br>(600 (             |    | 1             | #61#<br>#62#<br>FPBJ                                               |                                                                                                    | WP         APE         Mag         Mag                                                                                                    | International Control of the International Control of the International                                                                                                    | p      |
|    | 表名<br>ブック<br>ワー・<br>超力               | ①<br>う<br>つ<br>し<br>し<br>し<br>し<br>し<br>し<br>し<br>し<br>し<br>し<br>し<br>し<br>し | 各時間 161<br>Book1<br>B2<br>「す・予じクループの例<br>除は現在。507 込みに行き<br>茶び込みの深足は1個者                                                                                                    | <ul> <li>・・・・・・・・・・・・・・・・・・・・・・・・・・・・・・・・・・・・</li></ul>                           |                      | <b>%</b><br><b>1</b> | 表に変換<br>表を取り<br>セル情報          | 換する( <u>E</u> )…<br>)込むΦ…<br>服( <u>V</u> )… ( | 6  | 23.0<br>7     | 200<br>200<br>200<br>200<br>200<br>200<br>200<br>200<br>200<br>200 |                                                                                                    | ath         Actil         L         Kr           ath         ath         ath         ath         ath           ath         ath         ath         ath         ath         ath           ath         ath                                                                                                    | <pre>interview.astratic Control of the<br/>interview.astratic Control of the<br/>i</pre>                                     | р<br>р |
|    | 表名<br>790<br>79-1<br>挿入<br>出力        | D<br>名(4):<br>シート名(5):<br>調給セル(4):<br>書式名(1):<br>(1)この者<br>第7年の<br>ドが60秒     | 程度回 も)<br>Book1<br>Sheet1<br>B2<br>(す・外グループの例<br>Kは現在、約702みで第1個名<br>続かます。                                                                                                    |                                                                                   | _                    | 1<br>1<br>1<br>1     | 表に変換<br>表を取り<br>セル情報          | 奥する(E)…<br>)込む①<br>服(⊻)… (                    | 6  |               | # 1 #<br>% 2 #                                                     |                                                                                                    | at         (a)         (b)         (b)           at         (a)         (b)         (b)         (b)           at         (b)         (b)         (b)         (b)         (b)           at         (b)         (b)         (b)         (b)         (b)         (b)           at         (b)         (b) <td< td=""><td><ul> <li>Hard Robert State (1997) 11 (1997) 11 (1997</li></ul></td><td>P</td></td<> | <ul> <li>Hard Robert State (1997) 11 (1997) 11 (1997</li></ul>                                                                                                    | P      |

## 桐の表をエクセルのワークシートに書き出す......P.33

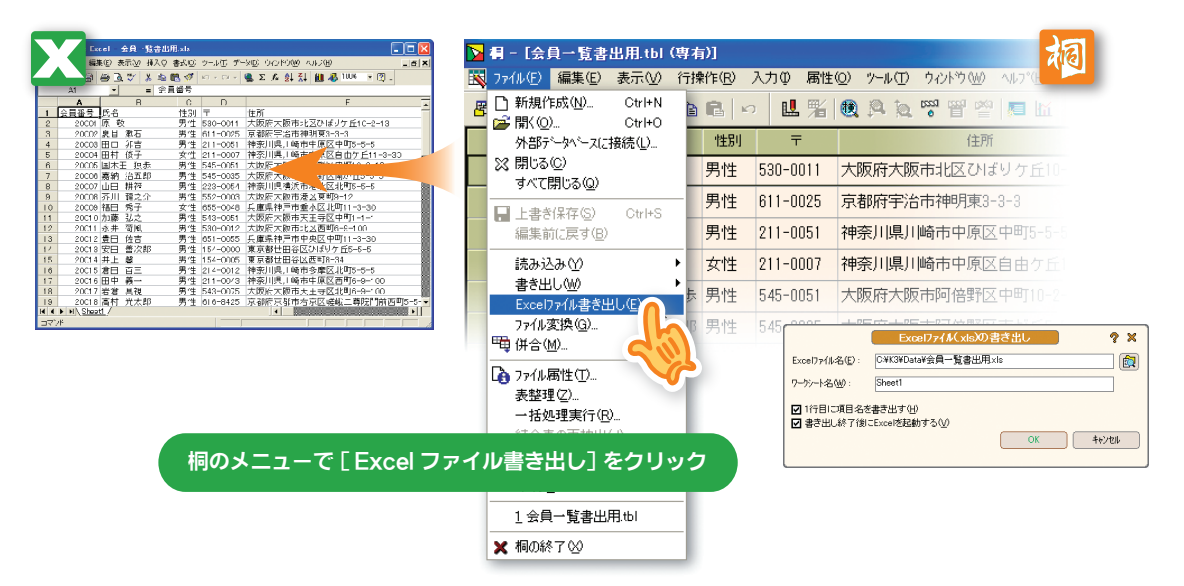

### エクスプローラからエクセルのワークシートを桐の表に書き出す…………P.36

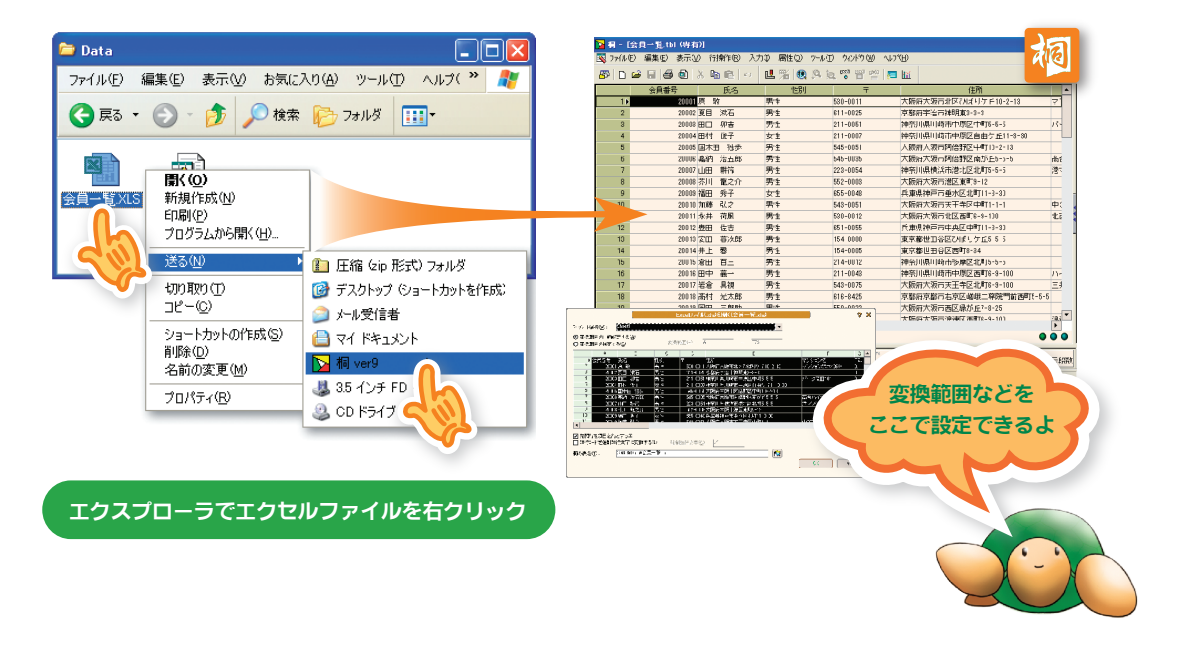

絵目次-2

## データ操作がこんなに簡単。 絞り込む、並べ替える、重複行検索…。データ加工の得意技が満載です。

## 

| 😹 会員  | 一覧.t   | ol(專有     | )  |          |                                       |               | -         |             | $\mathbf{X}$         |                |      |          | _                                    |                                              |             |
|-------|--------|-----------|----|----------|---------------------------------------|---------------|-----------|-------------|----------------------|----------------|------|----------|--------------------------------------|----------------------------------------------|-------------|
|       | ł      | 氏名        | 性別 | ∓        | 住所                                    | マンション名        | 5         | TE          |                      |                |      |          |                                      |                                              |             |
| 1     | ▶ 原 ŧ  | 紋         | 男性 | 530-0011 | 大阪府大阪市北区ひばりケ丘10-2-13                  | マンション鈴木4      | 09号 06-   | 6444        |                      |                |      |          |                                      |                                              |             |
| 2     | 夏日     | 漱石        | 男性 | 611-0025 | 京都府宇治市神明東3-3-3                        |               | 075       | -555        |                      |                |      |          | 「東京                                  | 都」で絞り                                        | 込み          |
| 3     | ⊞⊡     | 卯吉        | 男性 | 211-0051 | 神奈川県川崎市中原区中町5-5-5                     | バーク高田101      | 044       | -333        |                      |                |      |          |                                      |                                              |             |
| 4     | 田村     | 俊子        | 女性 | 211-0007 | 神奈川県川崎市中原区自由ケ丘11-3-30                 |               | ■ 会員      | - 18        | ۲,tbl (              | (專有)           |      |          |                                      |                                              |             |
| 5     | 国木田    | 日 独歩      | 男性 | 545-0051 | 大阪府大阪市阿倍野区中町10-2-13                   |               |           |             | 氏名                   | 2 1            | 性別   | Ŧ        | 住所                                   | マンション名                                       | TE          |
| 6     | 嘉納     | 治五郎       | 男性 | 545-0035 | 大阪府大阪市阿倍野区南が丘5-5-5                    | 高台ハイツ49号      |           | l E         |                      | 記分解 馬          | 里性   | 154-0000 | 直京都世田公区7Nゴレケビ5-5-5                   | , , , , , , , , , , , , , , , , , , , ,      | 03-344      |
| 7     | 山田     | 耕筰        | 男性 | 223-0054 | 神奈川県横浜市港北区北町5-5-5                     | 港マンション120     |           | 2 #         | L F 較                | 8 1            | 男性   | 154-0005 | 東京都世田谷区西町8-34                        |                                              | 03-3666     |
| 8     | 芥川     | 龍之介       | 男性 | 552-0003 | 大阪府大阪市港区東町9-12                        |               |           | 3 12        | 加良                   | 17 1           | が性   | 101-0021 | 東京都千代田区外袖田2-2-2                      |                                              | 03-3335     |
| 9     | 福田     | 秀子        | 女性 | 655-0048 | 兵庫県神戸市垂水区北町11-3-30                    |               |           | · 山<br>1 字  | 2003 1.0<br>2003 1.0 | マ随手            | 気は   | 144-0052 | 東京都太田区西が66-9-100                     |                                              | 03-3666     |
| 10    | 加藤     | 弘之        | 男性 | 543-0051 | 大阪府大阪市天王寺区中町1-1-1                     | 中3アパート204     |           | (⊉          | 助研                   | · · · · ·      | 男性   | 154-0001 | 東京都世田公区加ケF-7-8-25                    |                                              | 03-3666     |
| 11    | 永井     | 荷風        | 男性 | 530-0012 | 大阪府大阪市北区西町6-9-100                     | 北西マンション8      |           | - "<br>1 ∓  | 音乐 稲                 |                | 男性   | 160-0005 | 東京都新宿区東町9-12                         |                                              | 03-3666     |
| 12    | 豊田     | 佐吉        | 男性 | 651-0055 | 兵庫県神戸市中央区中町11-3-30                    |               |           | ,<br>7 室    | sta                  | - 50 - 1       | 男性   | 154-0001 | 東京都世田公区中町5-5-5                       | 中町ハイル 4205                                   | 03-3666     |
| 13    | 安田     | 善次郎       | 男性 | 154-0000 | 東京都世田谷区CNばりケ丘5-5-5                    |               |           |             |                      | -111           | 更性   | 154-0000 | 東京都世田会区平町10-2-13<br>東京都世田公区北町10-2-13 |                                              | 03-3666     |
| 14    | 井上     | 罄         | 男性 | 154-0005 | 東京都世田谷区西町8-34                         |               |           | , +x<br>1 ⊊ | 211-11               | _110 .<br>3144 | 男性   | 154-0000 | 東京都世田各区地与10210<br>東京都世田公区地行時8-9-100  |                                              | 03-344/     |
| 15    | 倉田     | 百三        | 男性 | 214-0012 | 神奈川県川崎市多摩区北町5-5-5                     |               | 1         | 2 ×         | (开 )月<br>21誌 17      |                | アロ   | 154-0000 | 東京都世田各区港7110 0 100<br>東京都世田公区東町0-19  |                                              | 02-2866     |
| 16    | 田中     | 義一        | 男性 | 211-0043 | 神奈川県川崎市中原区西町6-9-100                   | ハイツ斎藤409      | 1         | ) <u>g</u>  | CASE 12<br>Bate 14   |                | 力止   | 154-0000 | 東京都世田谷区東町3-12<br>東京都世田公区東城60-0-100   | 伊藤一(101-10-10-00-00-00-00-00-00-00-00-00-00- | 00-0000     |
| 17    | 岩倉     | 具視        | 男性 | 543-0075 | 大阪府大阪市天王寺区北町6-9-100                   | 三井マンション1      |           | 1 12        | -7452 145            | 7.000 I        |      | 170 0001 | 東京都信用石出町10 5                         | 19/12マンション001                                | 00-0000     |
| 18    | 高村     | 光太郎       | 男性 | 616-8425 | 京都府京都市右京区嵯峨二尊院門前西                     |               |           | 2 1/2       | LIZA                 | 184191         | 751± | 178-0081 | 果尔都味动还北当10~5                         |                                              | 08-2222     |
| 19    | 岡田     | 三郎助       | 男性 | 550-0022 | ■10-0-0<br>大阪府大阪市西区緑が斤7-8-25          |               | - 103<br> |             |                      | 1 /            | ,    | 12       |                                      |                                              |             |
| 20    | 海北     | 友松        | 男性 | 556-0000 | 大阪府大阪市浪速区西町6-9-100                    | 浪速ハイツ401号     | 状態:約      | 5 <u>入</u>  |                      | > 🔳 –          |      |          | [(住所]                                |                                              |             |
| 21    | ι      | 前         | 男性 | 221-0024 | 神奈川県横浜市神奈川区南が氏8-34                    |               | 045       | -444        |                      |                | _    |          |                                      |                                              |             |
| 22    | 其箭     | 北斎        | 男性 | 546-0000 | 大阪府大阪市東住吉区西町6-9-100                   | 両町アパート203     |           |             |                      |                |      |          |                                      |                                              |             |
| 23    | 松桐     | 良子        | 力性 | 101-0021 | 東京都千代田区外袖田2-2-2                       | L 1771 1200   | 03-       | 8885        |                      |                |      |          |                                      |                                              |             |
| 24    | 里田     | 法除        | 男性 | 221-0011 | · 神奈川県横浜市神奈川区中町10-2-13                |               | 045       | -225        |                      |                |      |          |                                      | 田谷区」で絞                                       | リ込み         |
| 25    | 茶田     | を<br>春甘   | 男性 | 655-0049 | 丘庫県神戸市垂水区7Nゴリケ65-5-5                  | 7Nゴリハイム103    | 078       | -555        |                      |                |      |          |                                      |                                              |             |
| 26    | 高村     | *雪        | 里性 | 537-0013 |                                       | 010.071124.00 | 🖹 会月      | 一覧          | ឡី.tbl(              | (專有)           |      |          |                                      |                                              |             |
| 27    | 金田     | 山支随       | 里性 | 144-0052 |                                       |               |           |             | 氏名                   | 5 1            | 性別   | Ŧ        | 住所                                   | マンション名                                       | TEL         |
| 28    | 3460   | 荷苗        | 男性 | 214-0038 | 油奈川山川傍市冬藤区南町8-34                      |               |           | 1▶安         | 第 田                  | <b>彩次郎</b> -   | 男性   | 154-0000 | 東京都世田谷区ひばりケ丘5-5-5                    |                                              | 03-3444-0   |
| 20    | 横山     | 大組        | 男性 | 533-0005 | 大阪府大阪市東淀川区市町8-9-100                   |               |           | 2 #         | 上 閣                  | ş i            | 男性   | 154-0005 | 東京都世田谷区西町8-34                        |                                              | 03-3666-0(  |
| 20    | **     | лал<br>95 | 用性 | 590-0099 | 大阪府大阪市北区 東町2-9-100                    |               |           | 3 伊         | ●藤 左                 | 千夫!            | 男性   | 154-0001 | 東京都世田谷区旭ケ丘7-8-25                     |                                              | 03-3666-0(  |
|       | J Case | 1         | /  | 75       | ▼ Ŧ I 4                               |               |           | 1 宇         | ste –                | -成 -           | 男性   | 154-0001 | 東京都世田谷区中町5-5-5                       | 中町ハイムA205                                    | 03-3666-0(  |
| 状態:基: | 本 🗧    | <b>■</b>  |    |          |                                       |               |           | 5 ¥ĝ        | 銷作 止                 | 利!             | 男性   | 154-0000 | 東京都世田谷区北町10-2-13                     |                                              | 03-3666-0(  |
|       |        |           |    |          |                                       |               |           | 5 安         | 2井 篇                 | 125 月          | 男性   | 154-0000 | 東京都世田谷区旭ケ丘6-9-100                    |                                              | 03-3444-0(- |
|       |        |           |    |          |                                       |               |           | 7 安         | こ 藤 広                | 重!             | 男性   | 154-0000 | 東京都世田谷区東町3-12                        |                                              | 03-3666-0(  |
|       |        |           |    |          |                                       |               |           | 3 伊         | ●藤 博                 | 較 !            | 男性   | 154-0000 | 東京都世田谷区西が丘6-9-100                    | 伊藤マンション501                                   | 03-3666-0(  |
|       |        |           |    |          | 条件をいろいろ                               |               | 8         |             |                      |                |      |          |                                      |                                              | -           |
|       |        |           |    |          |                                       |               |           |             |                      |                |      |          |                                      |                                              |             |
|       |        |           |    |          | 変えながら絞い込むこ                            | とか            |           |             |                      |                |      |          |                                      |                                              |             |
|       |        |           |    |          | 変えながら絞り込むこ                            | とが            |           |             |                      |                |      |          |                                      |                                              |             |
|       |        |           |    | Ş        | 変えながら絞り込むこできるよ。ひとつ前                   | とが<br>の       |           |             |                      |                |      |          |                                      |                                              |             |
|       |        |           |    | E        | 変えながら絞り込むこ<br>できるよ。ひとつ前<br>状態に戻すのも簡単れ | とが<br>の<br>ごよ |           |             |                      |                |      |          |                                      |                                              |             |
|       |        |           |    | 8        | 変えながら絞り込むこ<br>できるよ。ひとつ前<br>状態に戻すのも簡単た | とが<br>の<br>こよ |           |             |                      | 1 /            | /    | 8        | ▼ ∓   <b>↓</b>                       |                                              |             |

| 同し                           | ブ内容の                           | )行を                      | 探す         | (重        | 複行の検         | 索)                               |          |                 | ••••••      |        | •••••            |             |    | • P.5 | 8 |
|------------------------------|--------------------------------|--------------------------|------------|-----------|--------------|----------------------------------|----------|-----------------|-------------|--------|------------------|-------------|----|-------|---|
| 基本                           | 状態(顧客                          | <b>各</b> 帳)              |            |           |              |                                  |          |                 |             |        |                  |             |    |       |   |
| <mark>Ъ</mark> 🖣 –<br>📉 771l | 【顧客台帳.tbl(専有<br>(E) 編集(E) 表示() | <b>)]</b><br>() 行操作(B) ) | 入力(1) 腐性   | © 7-11(T) | ኃብ/ትማ∰ ∿ዞን°⊞ |                                  |          | _ @ 🗙           |             | 重登     | 録してしまた           |             |    |       |   |
| 8 D                          | 🖻 🖬 🎒 🔕                        | Х 🖻 🛍   👳                | <b>U</b> % | ø 🔍 🕲     | 📸 🗃 🙅 🔚 🛍    |                                  |          |                 | 7-          | -98    | 探9 のに 関本         | יונא אריי   |    |       |   |
|                              | 登録日                            | 顧客番号                     | 顧客氏        | 名 敬称      | 顧客力ナ         | 生年月日                             | 年齢       | 性別              |             |        |                  |             |    |       |   |
| 1                            | 1994年11月19日                    | ABC0001982               | 星大子        | ≤ 様       | ほし だいこ       | 1941年11月28日                      | 61       | 女               |             |        |                  |             |    |       |   |
| 2                            | 1994年12月15日                    | ABC0001285               | 三浦 文才      | 、様        | みうら ふみたけ     | 1973年 2月25日                      | 29       | 男               |             |        |                  |             |    |       |   |
| 3                            | 1995年 4月 5日                    | ABC0001496               | 安達 亮       | 様         | あだち りょう      | 1963年 5月14日                      | 39       | 男               |             |        |                  |             |    |       |   |
| 4                            | 1995年 8月13日                    | ABC0001217               | 馬場 愛ス      | 秋 フ       | はば ゆうた       | 1956年10月24日                      | 46       | 男               |             |        |                  |             | -  |       |   |
| 5                            | 1999年 2月28日                    | ABC0001900               | 浅利 悄       | 5 様       | あさり さとる      | 1967年 3月12日                      | 35       | 男               |             |        |                  |             | Y  |       |   |
| 6                            | 1999年12月16日                    | ABC0001400               | 大谷圭式       | 5 様       | おおたに けいし     | 1930年3日25日                       | 79       | 里 _             |             |        |                  |             |    |       |   |
| 7                            | 2002年 9月19日                    | ABC0001596               | 安達 亮       | 様         | あだち りょう      | ■ - しまっま<br>■ - しまっま<br>■ - しまっま | () 表示()  | ル<br>) 行揀作(R) , | 入力() 居性(()) | シール① ・ | ንለ/ዮን(₩) ^ル7°(H) |             |    | _ @ × |   |
|                              |                                |                          |            |           |              | B 🗅 🛥 🖬 (                        | 50       |                 | L % 🔍       | A b "  | a 🗃 🙅 📁 🕅        |             |    |       |   |
|                              |                                |                          |            |           |              | 登録                               | <b>1</b> | 顧客番号            | 顧客氏名        | 敬称     | 顧客力ナ             | 生年月日        | 年齢 | 性別    | _ |
|                              |                                |                          |            |           |              | 1 1995年 4                        | 4月 5日    | ABC0001496      | 安達 亮        | 様      | あだち りょう          | 1963年 5月14日 | 39 | 男     | 1 |
|                              |                                |                          |            |           |              | 2 2002年 9                        | 9月19日    | ABC0001596      | 安達 亮        | 様      | あだち りょう          | 1963年 5月14日 | 39 | 男     | L |
|                              |                                |                          |            |           |              | 88 <b></b>                       |          |                 |             |        |                  |             |    | _     |   |
|                              | Гра                            | 安丘々つ                     | でまり        | 有してい      | 、スにたかさ       |                                  |          |                 |             |        |                  |             |    |       |   |
|                              |                                | ARA]                     | C里1        |           | 9#13°176'    |                                  |          |                 |             |        |                  |             |    |       |   |
|                              |                                |                          |            |           |              |                                  |          |                 |             |        |                  |             |    | -     |   |
|                              |                                |                          |            |           |              |                                  |          |                 |             |        |                  |             |    | **    |   |

## 

#### 基本状態(社員寮検討)

| <b>&gt;</b> # - | 2019 - (社員安後計161 (明有)]<br>20 7761 ビ 編集12 表示① 行論作記 入力車 最性型 2~610 かいか型 167112<br>20 776112 編集12 表示① 行論作記 入力車 最性型 2~610 かいか型 167112 |                |         |                |                  |                |        |              |                 |               |           |                                        |          |                               |  |
|-----------------|----------------------------------------------------------------------------------------------------|----------------|---------|----------------|------------------|----------------|--------|--------------|-----------------|---------------|-----------|----------------------------------------|----------|-------------------------------|--|
| 1771.           | ↓(E) 編集(E) 表示(V) 行操                                                                                                    | N作(B) 入力(D) 属性 | :@ %-#O | <u>ሳሪ</u> ኑን 🕑 | ∿⊮7°( <u>H</u> ) |                |        |              |                 |               |           |                                        |          |                               |  |
| BP L            |                                                                                                    | 問 い   臨 瑞      |         |                | /= Lŭ            |                | 8      | <b>P</b>   [ | ) 🛎 🖬 🍯 🚳 🕺 🗞 📭 | ■ い 単光        | 0. 19. 19 | ~~~~~~~~~~~~~~~~~~~~~~~~~~~~~~~~~~~~~~ | 📁 🕅 📃    |                               |  |
|                 | 物件名                                                                                                    | 所在地            | 通動時間    | 通勤定期代了         | 家賃(1戸1月)         | 1ヶ月豊           |        |              | 物件名             | 所在地           | 通勤時間      | 通動定期代電                                 | R賃(1戸1月) | 1ヶ月費用 β                       |  |
| 1               | ▶市谷ブルーハイツ                                                                                                    | 新宿区市谷          | 10分     | ¥O             | ¥110000          | ¥1100          |        |              | 1▶ 市谷ブルーハイツ     | 新宿区市谷         | 10分       | ¥O                                     | ¥110000  | ¥110000                       |  |
| 2               | 東町唐紅ハイツ                                                                                                    | 豊島区東町          | 50分     | ¥14670         | ¥83000           | ¥976           |        |              | 2 多摩ホワイトハイツ     | 川崎市多摩区        | 20分       | ¥10280                                 | ¥92000   | ¥102280                       |  |
| 3               | 多摩ホワイトハイツ                                                                                                    | 川崎市多摩区         | 20分     | ¥10280         | ¥92000           | ¥1022          |        |              | 3 グレーハイツ大崎      | 品川区大崎         | 25分       | ¥7650                                  | ¥70000   | ¥77650                        |  |
| 4               | グレーハイツ大崎                                                                                                    | 品川区大崎          | 25分     | ¥7650          | ¥70000           | 1778           |        |              | 4 シルバーハイツ西新井    | 足立区西新井        | 25分       | ¥13560                                 | ¥58000   | ¥71560                        |  |
| E               | シルバーハイツ西新井                                                                                                    | 足立区西新井         | 25分     | ¥13560         | ¥58000           |                |        |              | 5 墨田クリームハイツ     | 墨田区両国         | 25分       | ¥8960                                  | ¥85000   | ¥93960                        |  |
| 6               | 世田谷ブラウンハイツ                                                                                                    | 世田谷区世田谷        | 30分     | ¥18000         | ¥80000           |                |        |              | 6 中央シアンハイツ      | 中央区中央         | 25分       | ¥8070                                  | ¥105000  | ¥113070                       |  |
| -               | マゼンタハイツ桜新町                                                                                                    | 世田谷区桜新町        | 30分     | ¥10500         | ¥82000           | ¥925           |        |              | 7世田谷ブラウンハイツ     | 世田谷区世田谷       | 30分       | ¥18000                                 | ¥80000   | ¥98000                        |  |
| 8               | 上町浅黄色ハイツ                                                                                                    | 杉並区上町          | 45分     | ¥17650         | ¥f               | · 25 26 10 2 8 |        | 5            | マゼンタハイツ桜新町      | 世田谷区桜新町       | 30分       | ¥10500                                 | ¥82000   | ¥92500                        |  |
| ę               | 用賀グリーンハイツ                                                                                                    | 世田谷区用賀         | 35分     | ¥13980         |                  | 週動时间           | 創の死亡い順 | 1            | 北町鶯ハイツ          | 台東区北町         | 30分       | ¥15900                                 | ¥55000   | ¥70900                        |  |
| 10              | 金町オレンジハイツ                                                                                                    | 葛飾区金町          | 35分     | ¥16090         | ¥56000           |                |        | 1            | 0 経堂小麦色ハイツ      | 世田谷区経堂        | 30分       | ¥16200                                 | ¥57000   | ¥73200                        |  |
| 11              | 小岩ビンクハイツ                                                                                                    | 江戸川区小岩         | 35分     | ¥12300         | ¥61P             |                |        | 1            | 1 用賀グリーンハイツ     | 世田谷区用賀        | 35分       | ¥13980                                 | ¥80000   | ¥93980                        |  |
| 12              | 南町薄紅ハイツ                                                                                                    | 練馬区南町          | 60分     | ¥20100         | ¥                | 1126           | た冬性で   |              | 2 金町オレンジハイツ     | 葛飾区金町         | 35分       | ¥16090                                 | ¥56000   | ¥72090                        |  |
| 13              | 足立レッドハイツ                                                                                                    | 足立区足立          | 40分     | ¥12000         |                  |                |        |              | ピンクハイツ          | 江戸川区小岩        | 35分       | ¥12300                                 | ¥61000   | ¥73300                        |  |
|                 | 」                                                                                                    | • • • •        |         |                | <u>म</u>         | い合え            | てみると、  |              | 1 / 5           |               |           |                                        |          |                               |  |
| n               | F2 F3 F4                                                                                                    | 15             | 10      | 17 18          | <b>\$</b>        | と伴のよ           | い社員寄れ  | Ņ.           |                 | • [通動時間]      |           | **                                     |          |                               |  |
| A               | 訂正 語行挿入 '                                                                                                    | りィント・ウ替 ジェッンフ。 | 検索      | 列固定            |                  | .强。            |        |              | 』正 ┣ 行挿入 **     | ウィント*ウ替 ジャンフ* | 移検索       | 列固定                                    | 利固解      | <u>1</u> 替え <sup>F10</sup> 級派 |  |
| 表編集注            | L具束検討.tbl                                                                                                    |                |         |                |                  |                | 194    |              | a東検討.tbl        |               |           |                                        |          | 表示                            |  |
|                 |                                                                                                    |                |         |                |                  |                |        |              |                 |               |           |                                        |          |                               |  |
|                 |                                                                                                    |                |         |                |                  |                |        |              |                 |               |           |                                        |          |                               |  |
|                 |                                                                                                    |                |         |                | $\sim$           |                |        |              |                 |               |           |                                        |          |                               |  |
|                 |                                                                                                    |                | DY      | 11             | • )              |                |        |              |                 |               |           |                                        |          |                               |  |
|                 |                                                                                                    |                |         | $\sim$         | -                | )              |        |              |                 |               |           |                                        |          |                               |  |
|                 |                                                                                                    |                | 7       |                | 1                |                |        |              |                 |               |           |                                        |          |                               |  |
|                 |                                                                                                    |                | 1       |                |                  |                |        |              |                 |               |           |                                        |          |                               |  |

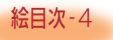

# ひとつの表でこんなに多彩な印刷が。

並べ替えや絞り込み、集計したデータを表のかたちで印刷。スタイルは自由に設定できます。

## 縦書き/横書きを自由自在(一覧表印刷)...... P.124

| <b>&gt;</b> | 6) - I                                                             | 〔連絡先一覧.tbl( | 專有)]     |                   |        |              |                              | - 7 🛛               |  |  |  |  |  |  |  |
|-------------|--------------------------------------------------------------------|-------------|----------|-------------------|--------|--------------|------------------------------|---------------------|--|--|--|--|--|--|--|
| 8           | 図 ファイル(E) 編集(E) 表示(V) 行操作(E) 入力(P) 属性(D) ソール(D) ウィンド9(W) ヘルブH) _ 5 |             |          |                   |        |              |                              |                     |  |  |  |  |  |  |  |
| 8           | ☞ ◘ ☞ ■ ● ● × ☜ ඬ ▷ │ 빌 % !♥ № № ♥ ♥ ♥ ■ ₪                         |             |          |                   |        |              |                              |                     |  |  |  |  |  |  |  |
|             |                                                                    | 氏名          | 部署1      | 部署2               | 役職     | 携帯電話番号       | 電子メール                        | <b>_</b>            |  |  |  |  |  |  |  |
|             | 10                                                                 | 火野 蓋平       | 社長室      | 秘書課               | 課長     | 090-999-5624 | ahino@amaki-shoji.co.jp      |                     |  |  |  |  |  |  |  |
|             | 2                                                                  | 武者小路 実篤     | 営業部      | 第1課               | 課長     | 090-999-3534 | smusha@amaki-shoji.co.jp     |                     |  |  |  |  |  |  |  |
|             | 3                                                                  | 横光 利一       | 営業部      | 第1課               | 部長     | 090-999-9171 | ryoko@amaki-shoji.co.jp      |                     |  |  |  |  |  |  |  |
|             | 4                                                                  | 柳田 国男       | 営業部      | 第1課               |        | 090-999-9424 | kyanagida@anaki-shoji.co.jp  |                     |  |  |  |  |  |  |  |
|             | 5                                                                  | 田中 英光       | 営業部      | 第1課               |        | 090-999-3357 | atanaka@amaki-shoji.co.jp    |                     |  |  |  |  |  |  |  |
|             | 6                                                                  | 柴田 練三郎      | 総務部      | 広報課               | 課長     | 090-999-6890 | rshibata@anaki-shoji.co.jp   | -                   |  |  |  |  |  |  |  |
|             | 7                                                                  | 深沢 七郎       | 営業部      | 第1課               |        | 090-999-6077 | nanafuka@anaki-shoji.co.jp   |                     |  |  |  |  |  |  |  |
|             | 8                                                                  | 島尾 敏雄       | 営業部      | 第2課               |        | 090-999-9653 | tshimao@amaki-shoji.co.jp    |                     |  |  |  |  |  |  |  |
|             | 9                                                                  | 高橋 義孝       | 総務部      | 経理課               | 部長     | 090-999-1822 | ytakahashi@amaki-shoji.co.jp |                     |  |  |  |  |  |  |  |
|             | 10                                                                 | 新田 次郎       | 営業部      | 第2課               | 課長     | 090-999-3535 | jnitta@amaki-shoji.co.jp     |                     |  |  |  |  |  |  |  |
|             | 11                                                                 | 徳田 秋声       | 営業部      | 第1課               |        | 090-999-3110 | stokuda@amaki-shoji.co.jp    |                     |  |  |  |  |  |  |  |
|             | 12                                                                 | 吉川 幸次郎      | 営業部      | 第2課               | 主任     | 090-999-4878 | kyoshikawa@amaki-shoji.co.jp |                     |  |  |  |  |  |  |  |
|             | 13                                                                 | 三好 達治       | 総務部      | 経理課               | 主任     | 090-999-4626 | tmiyoshi@amaki-shoji.co.jp   | -                   |  |  |  |  |  |  |  |
|             | × ×                                                                | 1 /         | 60       | - ¥ ≚ ∢           |        |              |                              |                     |  |  |  |  |  |  |  |
| 1/1.5       | s.æ4                                                               |             |          |                   |        | *            |                              |                     |  |  |  |  |  |  |  |
| FI          | A                                                                  | n ste 🚰 î   | 7挿入 🦰 ウィ | DF* <b>9</b> 替 ジー | +)ブ 検索 | 列固定 多        | 1回解 単 基替え 10 級込み 20 解除       | <sup>F12</sup> 表示段数 |  |  |  |  |  |  |  |
| 表編          | 潗漣                                                                 | 絡先一覧.tbl    |          |                   |        |              | 表示 →                         |                     |  |  |  |  |  |  |  |

#### 縦書きで印刷する

| 23<br>P      | 22<br>埓      | 21<br>5†       | 20<br><i>棺</i> | 19<br>58       | 18<br>25        | 17<br>รช     | 16<br>187    | 15<br>รช     | 14<br>왕      | 13<br>求.      | 12<br>25-    | 11<br>ភ្នំក | 10<br>25-    | 9<br>\$*    | 8<br>14%     | 7<br>Æ        | 6<br>8-      | 5<br> ≁      | 4            | 3<br>इम्       | 2            | 1            |             | 1                                                                                                    |
|--------------|--------------|----------------|----------------|----------------|-----------------|--------------|--------------|--------------|--------------|---------------|--------------|-------------|--------------|-------------|--------------|---------------|--------------|--------------|--------------|----------------|--------------|--------------|-------------|----------------------------------------------------------------------------------------------------|
| ́м           | 55           | 為              |                | 8              | ă.<br>A         | 2            | Ŧ            | Ψ.           | Ē.           | 8             | 柑            | 椅           | 椅            | R           | ŧ.           | 野             | Æ            | 母沢           | <b>1</b> 17  | B <sub>2</sub> | 野            | Ř            |             |                                                                                                    |
| 举夫           | 線治           | -              | 旋              | 虎彦             | <b>六</b> 郎      | 屏 -          | 族光           | 一张 略         | 通離           | <b>黎</b><br>淳 | 光大学          | <b>執</b> 斧  | 和己           | 光治良         | 久英           | <i>湖</i><br>三 | 敏旋           | 寛            | 鐵三郞          | 遮太郎            | 洋            | 边路           | 戊君          |                                                                                                    |
| <b>浅</b> 瀬   | 企画部          | 微濃             | 企画部            | 機業部            | 企西部             | 白雪節          | 總辦廳          | 海滨属          | 激激           | 激激感           | 海獭窟          | <b>浅蜂</b> 節 | 실병等          | 微濃          | 金属部          | 警業部           | 驚驚           |              | 総務部          | 企画部            | 企画都          | 海滨属          | 部<br>答<br>一 |                                                                                                    |
| 第二課          | 第二課          | <b>茶</b><br>一課 | 茶ニ採            | <b>茶</b><br>一課 | <b>第</b><br>- 課 | 操い数          | 铁丨踮          | 茶二路          | 第三號          | 狭三路           | 过程紧          | 盛麗縣         | 第一課          | 第三課         | 第一課          | 第三課           | 茶二粱          |              | 広報課          | <b>茶</b><br>一課 | 茶二粱          | 狭口路          | 部名二         |                                                                                                    |
|              |              | 主任             | 課長             |                |                 |              |              |              |              |               |              | 部長          |              |             |              |               |              | 代表取締役        | 課長           |                | 部長           |              | 役戦          |                                                                                                    |
| 〇九〇一九九九一九八四四 | 〇九〇一九九九一三〇六四 | 〇九〇一九九九一六六〇四   | 〇九〇一九九九一五二二五   | 〇九〇一九九九一九九七六   | 〇九〇一九九九一〇三一二    | 〇九〇一九九九一一三五一 | 〇九〇一九九九一三三五七 | 〇九〇-九九九-五八三七 | 〇九〇一九九九一三二二六 | 〇九〇-九九九-四六二一  | 〇九〇一九九九一七四六九 | 0九0-九九九へニニ  | 〇九〇一九九九一三一四二 | 〇九〇一九九九一五一七 | 〇九〇一九九九一七六四〇 | 〇九〇一九九九一三七八九  | 〇九〇一九九九一九六五三 | 〇九〇一九九九一三二一六 | 〇九〇一九九九一六八九〇 | 〇九〇一九九九一八三六二   | 〇九〇一九九九一四三七八 | 〇九〇一九九九一五七一七 | 携带重法吞于      | 平高十五章 111 日 111 日 |

社員の連絡先一覧

#### 行と列をグループ表示する

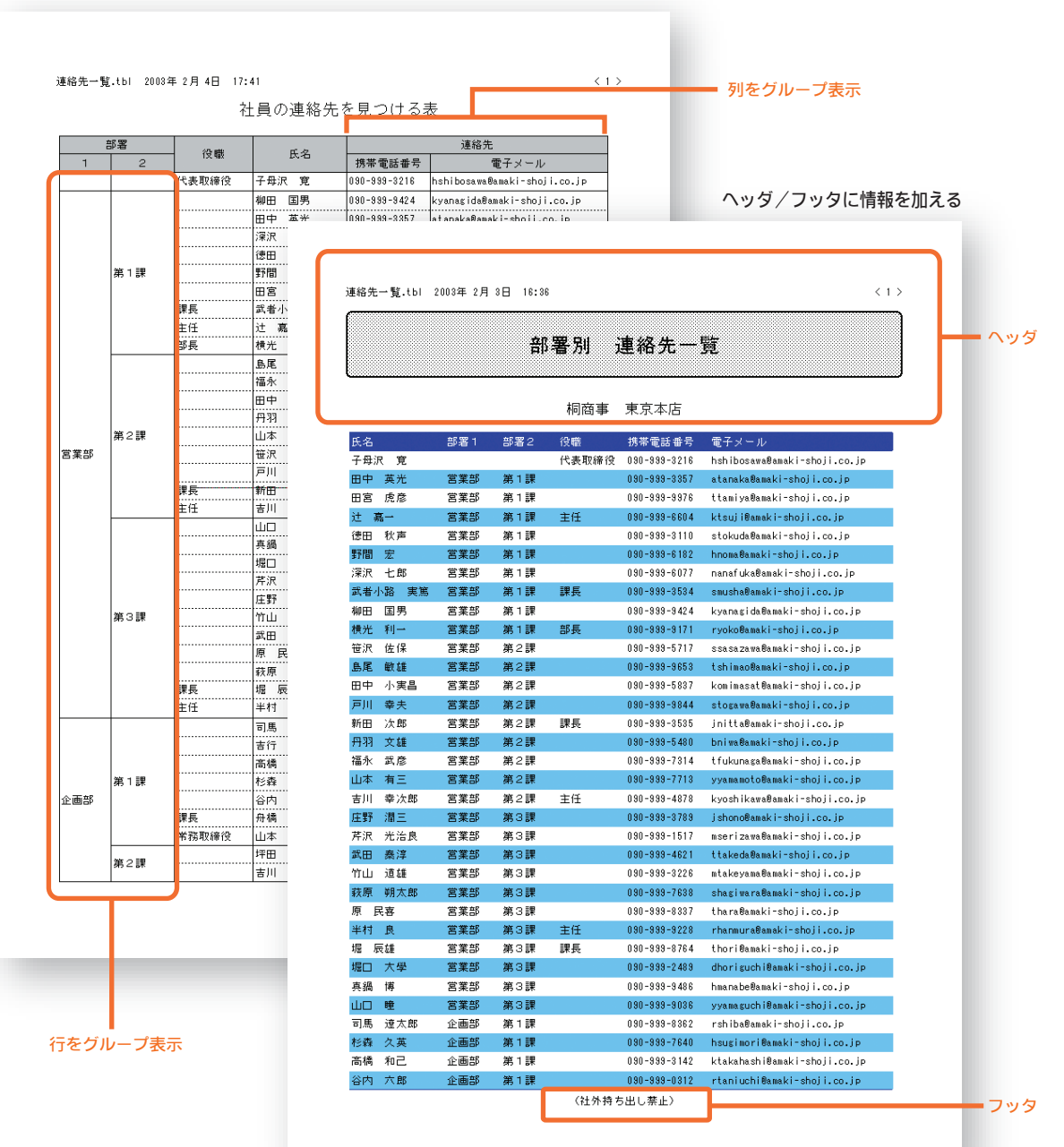